### Μεταδημότευση (Επικάλυψη)

# [Σύζυγος με ενδεικτική εγγραφή που επικαλύπτεται από κανονική εγγραφή με μεταδημότευση]

#### <u>Σενάριο</u>

Η κ. Παπαδοπούλου Μαρία που είναι δημότης κανονικά εγγεγραμμένη στον Δήμο Ορχομενού, επιθυμεί να μεταδημοτεύσει στο Δήμο Κορυδαλλού στη μερίδα του συζύγου της κ. Παπαδημητρίου Ιωάννη. Η κ. Παπαδοπούλου μετά το γάμο της είχε παραμείνει στην αρχική της μερίδα και κατά συνέπεια είναι εγγεγραμμένη ενδεικτικά στη μερίδα του κ. Παπαδημητρίου. Αντίστοιχα για τον κ. Παπαδημητρίου υφίσταται ενδεικτική εγγραφή στη μερίδα της κ. Παπαδοπούλου.

Η κ. Παπαδοπούλου προσέρχεται στο Δήμο προορισμού, δηλαδή στο Δήμο Κορυδαλλού, με τα κατάλληλα δικαιολογητικά και ο υπάλληλος δημοτολογίου εκτελεί τα παρακάτω βήματα μέσω της εφαρμογής του Μητρώου Πολιτών.

#### Εκτέλεση Σεναρίου

Βήμα 1. Επιλέγουμε το εικονίδιο του Δημοτολογίου

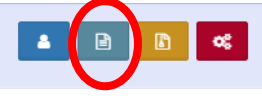

και από το μενού του δημοτολογίου που ανοίγει ακριβώς από κάτω επιλέγουμε «Δημοτολόγιο» και «Εγγραφές Δημοτολογίου».

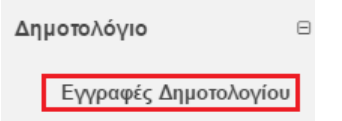

## **Βήμα 2**. Εμφανίζεται η φόρμα αναζήτησης

| Αναζήτηση              |                   |                     |
|------------------------|-------------------|---------------------|
| Αρ. Μερίδας            |                   | Επώνυμο             |
| Αρ. Μέλους             |                   | Όνομα               |
| Ημ/νία Γέννησης<br>από | 🛍 έως             | Όνομα Πατρός        |
| Έτος Γέννησης          |                   | Όνομα Μητρός        |
| Είδος Εγγραφής         | Όλες 💌            | ]                   |
|                        | <b>Q</b> Ανάκτηση | 💼 Καθαρισμός Πεδίων |

όπου επιλέγουμε το κουμπί "Μεταδημότευση".

Βήμα 3. Το σύστημα εμφανίζει οθόνη επιλογής τύπου γεγονότος

| Μεταδημότευση   |               |                     |
|-----------------|---------------|---------------------|
| Τύπος Γεγονότος | Μεταδημότευση | × ×                 |
|                 |               | Επιβεβαίωση Ακύρωση |

στην οποία επιλέγουμε "Μεταδημότευση" και στη συνέχεια "Επιβεβαίωση".

**Βήμα 4**. Το σύστημα εμφανίζει οθόνη με τα βήματα που πρέπει να ακολουθήσουμε για τη διεκπεραίωση της διαδικασίας. Για τη μετάβαση μεταξύ των βημάτων χρησιμοποιούμε τα κουμπιά "Προηγούμενο" και "Επόμενο".

| Μεταδημότευση                       |                |                    |            |                   |                      |               |                      |               |                     |        |                  |                 |
|-------------------------------------|----------------|--------------------|------------|-------------------|----------------------|---------------|----------------------|---------------|---------------------|--------|------------------|-----------------|
| 🗊 Αναζήτηση Δημότη                  | 8              | τοιχεία Δημότη     | Ο Στοιχεία | α Μεταδημότευσης  | Ο Επιλογή Δηι        | ημοτών        | Β Εξειδικευμέ        | να Στοιχεία   | Ο Επιβεβαίωση       | 1      | € Про            | γούμενο 🗲       |
| Αναζήτηση                           |                |                    |            |                   |                      |               |                      |               |                     |        |                  |                 |
|                                     |                |                    |            |                   | 💿 Προσωπικά Στοιχ    | ιχεία 🔵 Στοιχ | εία Μερίδας          |               |                     |        |                  |                 |
| Επώνυμο                             |                |                    |            |                   |                      |               | Όνομα Πατρά          |               |                     |        |                  | Άνευ            |
| Δήμος                               | Επιλέξτ        | ٤                  |            |                   | Ŧ                    |               | Έτος Γέννησι         | к             |                     |        |                  |                 |
|                                     |                |                    |            | <b>Q</b> Ανάκτηση |                      |               | 🖹 Kal                | Βαρισμός      |                     |        |                  |                 |
| 🗏 Πολίτης Μερίδα <sup>‡</sup> Μέλος | Είδος<br>Εγγρ. | Ιδιότητα<br>Μέλους | Επώνυμο    | Όνομα             | Όνομα Πατρός         | c 3           | Ονομα Μητρός         | Δήμος Γέννηση | ς <u>Δήμος</u> Κατα | οικίας | Ημ/νία Εισαγωγής | Ημ/νία Γέννησης |
|                                     |                |                    |            |                   | <b>μα α</b> Σελίδα Ο | anó           | ₩ ₩ 100 <del>•</del> |               |                     |        |                  |                 |

**Βήμα 5**. Το πρώτο βήμα της διαδικασίας είναι η καρτέλα "Αναζήτηση Δημότη" στην οποία μπορούμε να αναζητήσουμε τον δημότη είτε με βάση "Προσωπικά Στοιχεία" είτε με "Στοιχεία Μερίδας". Συμπληρώνουμε τη φόρμα αναζήτησης και πατάμε το κουμπί "Ανάκτηση".

| 🚺 Αναζήτηση Δηι    | μότη      | 2 Στ       | οιχεία Δημότη        | Στοιχεία Μετ | αδημότευσης  | Ο Επιλογή Δημοτ    | τών 🕜 🖸 Εξειδικ    | ευμένα Στοιχεία | Ο Επιβεβαίωση | 🗲 Προηγούμενο Επόμενο 🤿 |
|--------------------|-----------|------------|----------------------|--------------|--------------|--------------------|--------------------|-----------------|---------------|-------------------------|
| Αναζήτηση          |           |            |                      |              |              |                    |                    |                 |               |                         |
|                    |           |            |                      |              |              | Προσωπικά Στοιχεία | 🔵 Στοιχεία Μερίδας |                 |               |                         |
|                    |           | Ιπώνυμο    | Παπαδοπούλου         |              |              |                    |                    | Όνομα Πατρός    | Κωνσταντίνος  |                         |
|                    |           | Όνομα      | Μαρία                |              |              |                    |                    | Άνευ Πατρός     |               |                         |
|                    |           | Δήμος      | Ορχομενού (Βοιωτίας) |              |              | × *                |                    | Όνομα Μητρός    |               |                         |
|                    |           |            |                      |              |              |                    |                    | Έτος Γέννησης   | 1963          |                         |
|                    | Elõo      | ; Ιδιότητα |                      | -            | Prove Branch | <b>Q</b> Ανάκτηση  | 💼 Καθαρισμός       | Ημνία           |               |                         |
| Πονιτής Μεριοάς Με | EVOC EVVP | Μέλους     | Επωνυμο              | Ονομα        | Ονομα Πατρος | Ονομα Μητρος       | Δημος Ι εννησης    | Γέννησης        | Απα Διαγραφής |                         |
| 7922               | 2 К       | Σ1         | Παπαδοπούλου         | Μαρία        | Κωνσταντίνος | Αικατερίνη         | Λεβαδέων           | 07-01-1963      |               |                         |
|                    |           |            |                      |              |              | Η Η Σελ. 1         | /1 >> >> 100 ¥     |                 |               | # 1 - 1 anó             |

Ανάλογα με τα κριτήρια που έχουμε συμπληρώσει, το σύστημα εμφανίζει τους δημότες που τα πληρούν.

Εναλλακτικά η αναζήτηση μπορεί να γίνει με βάση τα "Στοιχεία Μερίδας".

| 🚺 Αναζήτηση Δ    | ιημότη |                | Θ Στα              | οιχεία Δημότη       | 📵 Στοιχεία Μετ | αδημότευσης  | Ο Επιλογή Δημοτ     | τών 🕜 Εξειδικ      | ευμένα Στοιχεία    | C Επιβεβαίωση   | 🗲 Προηγούμενο 🗧 Επόμενο 🔶 |
|------------------|--------|----------------|--------------------|---------------------|----------------|--------------|---------------------|--------------------|--------------------|-----------------|---------------------------|
| Αναζήτηση        |        |                |                    |                     |                |              |                     |                    |                    |                 |                           |
|                  |        |                |                    |                     |                |              | Προσωπικά Στοιχεία  | 💿 Στοιχεία Μερίδας |                    |                 |                           |
|                  |        |                | Δήμος              | Ορχομενού (Βοιωτίας | )              |              | × *                 |                    | Αρ. Μερίδας        | 7922            |                           |
|                  |        |                |                    |                     |                |              |                     |                    | Αρ. Μέλους         | 2               |                           |
|                  |        |                |                    |                     |                |              | <b>Ο</b> , Ανάκτηση | 💼 Καθαρισμός       |                    |                 |                           |
| 🗐 Πολίτης Μερίδα | Μέλος  | Είδος<br>Εγγρ. | ιδιότητα<br>Μέλους | Επώνυμο             | Όνομα          | Όνομα Πατρός | Όνομα Μητρός        | Δήμος Γέννησης     | Ημ/νία<br>Γέννησης | Αιτία Διαγραφής |                           |
| <b>1</b> 7922    | 2      | ĸ              | Σ1                 | Παπαδοπούλου        | Μαρία          | Κωνσταντίνος | Αικατερίνη          | Λεβαδέων           | 07-01-1963         |                 |                           |
| )                |        |                |                    |                     |                |              | H + Zελ 1           | 1 I III III IIII V |                    |                 | # 1 - 1 anó               |

Όποιον τρόπο και αν ακολουθήσουμε, επιλέγουμε την εγγραφή που αντιστοιχεί στο δημότη που αναζητούμε και πατάμε το κουμπί "Επόμενο".

**Βήμα 6**. Στη δεύτερη καρτέλα γίνεται μία επισκόπηση των στοιχείων του δημότη για λόγους επιβεβαίωσης και εφόσον η επιλογή είναι σωστή πατάμε το κουμπί "Επόμενο".

| Ο Αναζήτηση Δημότη Ο Στ     | οιχεία Δημότη       | Στοιχεία Μεταδημότευσης | Ο Επιλογή Δημοτών | ο Εξειδικευμένα Στοιχεία | Ο Επιβεβαίωση                | 🗲 Προηγούμενο     | Επόμενο 🔶 |
|-----------------------------|---------------------|-------------------------|-------------------|--------------------------|------------------------------|-------------------|-----------|
| Στοιχεία Εισαγωγής Εγγραφής |                     |                         | >                 | Προσωπικά Στοιχεία       |                              |                   | >         |
| Μερίδα                      | 7922                |                         |                   | Φύλο                     | ΘΗΛΥ                         |                   | Ŧ         |
| Μέλος                       | 2                   |                         |                   | Επώνυμο                  | Παπαδοπούλου                 |                   | Ψ         |
| Παλαιά Μερίδα               | 7939                | Μέλος 2                 |                   | Επώνυμο Β                |                              |                   |           |
| Ιδιότητα Μέλους             | 1η/ος σύζυγος       |                         | *                 | Όνομα                    | Mapia                        |                   | τ.        |
| Είδος Εγγραφής              | Κανονική            |                         | *                 | Όνομα Β                  |                              |                   |           |
| Με Επιφύλαξη                |                     |                         |                   | Όνομα Γ                  |                              |                   |           |
| Μέλος Πατέρα                |                     |                         |                   | Χωρίς Όνομα              |                              |                   |           |
| Μέλος Μητέρας               |                     |                         |                   | Όνομα Πατρός             | Κωνσταντίνος                 |                   | Ψ.        |
| Μέλος Ιυζ/Ιυμβ              | 1                   |                         |                   | Όνομα Πατρός Β           |                              |                   |           |
| Τρόπος Κτ.Δημ.              |                     |                         | *                 | Επώνυμο Πατρός           | Παπαδόπουλος                 |                   | Ŧ         |
| Ημ/νία Κτ.Δημ.              |                     |                         | 0                 | Επώνυμο Πατρός Β         |                              |                   |           |
| Δημ.Ενότ.                   |                     |                         | *                 | Άνευ Πατρός              | 🕘 Όχι 💿 Ναι 💿 Μη Διαθέσιμο 💿 | Πρόσλ. Πατρωνύμου |           |
| Τ/Δ Κοινότητα               |                     |                         | *                 | Όνομα Μητρός             | Αικατερίνη                   |                   | · •       |
| Χρήστης Εισ.ΟΠΣΕΔ           | Δεσμευμένος Λογαρια | σμός για την Ο.Τ.5      |                   | Όνομα Μητρός Ν           |                              |                   |           |
| Ημ/νία Εισ.                 | 15/03/2004          |                         | 0                 | Επώνυμο Μητρός           | Παπαδοπούλου                 |                   | Ψ.        |
| Αρ. Απόφ.                   | 39                  |                         |                   | Επώνυμο Μητρός Β         |                              |                   |           |
| Ημ/νία Απόφ.                | 15/03/2004          |                         | <b>**</b>         | Συνώνυμο                 |                              |                   |           |
| Όργανο Απόφ.                | Δήμαρχος            |                         | *                 | Συνώνυμο Γένος           |                              |                   |           |
| P.17. P                     |                     |                         |                   |                          |                              |                   |           |

**Βήμα 7**. Στην επόμενη καρτέλα συμπληρώνουμε τα στοιχεία μεταδημότευσης και καθορίζουμε τα στοιχεία της μερίδας προορισμού καθώς και τα στοιχεία της απόφασης μεταδημότευσης.

|                  | ) 11-             | 1)                        |                 |                                |               |                           |
|------------------|-------------------|---------------------------|-----------------|--------------------------------|---------------|---------------------------|
| Αναζήτηση Δημότη | Ε Στοιχεία Δημότη | 🛐 Στοιχεία Μεταδημότευσης | Ο Επιλογή Δημοτ | τών 💦 👩 Εξειδικευμένα Στοιχεία | Ο Επιβεβαίωση | 🗲 Προηγούμενο 🗧 Επόμενο 🔶 |
| Στοιχεία Μερίδας |                   |                           | >               | Στοιχεία Μεταδημότευσης        |               | 3                         |
|                  | Mepiőa 11596      | Ynó                       | φχουσα          | Αριθμός Απόφασης               | 1             |                           |
| 15:01            | ητα Μέλους ούζυνο |                           |                 | Όργανο Απόφασης                | Δήμαρχος      | × *                       |
|                  |                   |                           |                 | Ημ/νία Απόφασης                | 30/05/2017    |                           |

Επειδή πρόκειται για μεταδημότευση σε υπάρχουσα μερίδα (του συζύγου), επιλέγουμε το πεδίο «Υπάρχουσα» και συμπληρώνουμε τον αριθμό της συγκεκριμένης μερίδας προορισμού, στην προκειμένη περίπτωση τον αριθμό 41596, στο πεδίο «Μερίδα».

Στη συνέχεια επιλέγουμε ως ιδιότητα μέλους "1η/ος σύζυγος", συμπληρώνουμε τον αριθμό, το όργανο και την ημερομηνία απόφασης και πατάμε "Επόμενο".

**Βήμα 8**. Στην επόμενη καρτέλα εμφανίζονται οι μερίδες προέλευσης και προορισμού. Από τη μερίδα προέλευσης επιλέγουμε τους δημότες που θα μεταδημοτεύσουν, δηλαδή στην προκειμένη περίπτωση την κ. Παπαδοπούλου.

| 0       | Avai  | ζήτηση  | Δημότ   | 1: )         | 0                 | ετοιχεία                | Δημότη     | Ο Στοι  | χεία Μετο | αδημότευσ   | ns 🔪     | Ο Επιλ     | ογή Δημοτώ | w 0               | Εξειδι     | κευμένα Στ         | οιχεία             | 3 Επιβεβαίωσ | n 🔪  | 🗲 Προηγούμενο Επόμενο 🗲 |
|---------|-------|---------|---------|--------------|-------------------|-------------------------|------------|---------|-----------|-------------|----------|------------|------------|-------------------|------------|--------------------|--------------------|--------------|------|-------------------------|
| 🕄 Avav  | έωση  |         |         |              |                   |                         |            |         |           |             |          |            |            |                   |            |                    |                    |              |      |                         |
| Μερίδ   | аПр   | οέλευση | ĸ       |              |                   |                         |            |         |           |             |          |            |            |                   |            |                    |                    |              |      |                         |
| Yπc     | χρ. I | Πολίτης | Μερίδα  | Μέλ          | Eiőo              | ς Ιδιότητο<br>ρ. Μέλους | Επώ        | νυμο    | 0         | νομα        | Όνομ     | α Πατρός   | Όνομα Μητ  | τρός              | Δήμος Γέν  | ννησης             | Ημινία<br>Γέννησης | Αιτία Διαγρ  | αφής |                         |
|         | •     | 4       | 7922    | 1            | EE                | AM                      | Παπαδημητρ | iou     | Ιωάννης   |             | Γεώργιος |            | Ελένη      | Nixa              | ιας - Αγίο | υ Ι. Ρέντη         | 08-04-1960         |              |      |                         |
| •       | •     | 4       | 7922    | 2            | к                 | Σ1                      | Παπαδοπού? | iou     | Μαρία     |             | Κωνσταν  | τίνος      | Αικατερίνη | Λεβα              | νωŝδε      |                    | 07-01-1963         |              |      |                         |
| /       |       |         |         |              |                   |                         |            |         |           |             |          | ()         | Σελ. 1 / 1 | >>   >>   100     | •          |                    |                    |              |      | # 1 - 2 an              |
| Μερίδ   | а Пр  | οορισμο | ú       |              |                   |                         |            |         |           |             |          |            |            |                   |            |                    |                    |              |      |                         |
| Ιολίτης | м     | ερίδα Ι | Nirot I | ίδος<br>γγρ. | διότητα<br>Μέλους | Eπ                      | ώνυμο      | Dvo     | ομα       | Όνομα Π     | ατρός    | Όνομα Ι    | Μητρός     | Δήμος Γέννης      | σης        | Ημ/νία<br>Γέννησης | Апі                | α Διαγραφής  |      |                         |
| 4       | 4     | 1596    | 1       | К            | AM                | Παπαδημη                | τρίου      | Ιωάννης |           | Γεώργιος    |          | Ελένη      | Niki       | αιας - Αγίου Ι. Ρ | Ρέντη      | 08-04-1960         | 5                  |              |      |                         |
| 4       | -4    | 1596    | 2       | EE           | Σ1                | Παπαδοπο                | ύλου       | Mapia   |           | Κωνσταντίνα | DC DC    | Αικατερίνη | Λεβ        | βαδέων            |            | 07-01-1963         |                    |              |      |                         |
|         |       |         |         |              |                   |                         |            |         |           |             |          |            |            |                   |            |                    |                    |              |      |                         |

**Βήμα 9**. Στην επόμενη καρτέλα συμπληρώνουμε τα στοιχεία της νέας εγγραφής της κ. Παπαδοπούλου η οποία θα εισαχθεί στη μερίδα προορισμού, ενώ για διευκόλυνση εμφανίζεται και η μερίδα προορισμού στην παρούσα της μορφή (πριν δηλαδή εκτελεστεί η μεταδημότευση). Επειδή η κ. Παπαδοπούλου βρίσκεται ήδη ως ενδεικτική εγγραφή στη μερίδα προορισμού, θα πρέπει η ενέργεια της μεταδημότευσης να προκαλέσει επικάλυψη της υφιστάμενης εγγραφής, έτσι ώστε τελικά να έχουμε μια κανονική εγγραφή για την κ. Παπαδοπούλου. Για το λόγο αυτό επιλέγουμε το πεδίο επικάλυψη, συμπληρώνουμε ως μέλος το 2, ως Ιδιότητα Μέλους «1η/ος σύζυγος», ως Τρόπο Κτήσης Δημοτικότητας επιλέγουμε αυτόν που ισχύει, και τέλος στο Μέλος Συζύγου/Συμβιούντα συμπληρώνουμε 1 που αντιστοιχεί στον σύζυγό της.

Αφού συμπληρώσουμε την καρτέλα όπως φαίνεται στην παρακάτω εικόνα, πατάμε το κουμπί «Επόμενο».

| Αναζητήση Δήμοτ                                          | n ) 🖸 :                                | Ετοιχεία Δημότη          | Ο Στοιχεία Μ | εταδημότευσης            | Ο Επιλογή Δημ         | οτών 🕕 🚯 Εξειδι                            | ικευμένα Στοιχεία                | Ο Επιβεβαίωση            | 🗲 Προηγούμενο Επόμενο 🔶 |
|----------------------------------------------------------|----------------------------------------|--------------------------|--------------|--------------------------|-----------------------|--------------------------------------------|----------------------------------|--------------------------|-------------------------|
| Παπαδοπούλου Μαρία (Μέλ                                  | λος 2, 1η/ος σύ                        | (υγος - Κανονική)        |              |                          |                       |                                            |                                  |                          |                         |
|                                                          | Τύπος Γεγονό                           | Μετοδημότευση            | 0            |                          | х т                   |                                            | Τρόπος Κτ.Δημ.                   | Μεταδημότευση λόγω γάμου | х т                     |
|                                                          | MED                                    | i <b>5a</b> 11596        |              |                          |                       |                                            | Ημ/νία Κτ.Δημ.                   | 30/05/2017               | m                       |
|                                                          | Επικάλυ                                | un 🕑                     | M            | illes 2                  |                       |                                            | Μέλος Πατέρα                     |                          |                         |
|                                                          | Είδος Εγγρας                           | κανονική                 |              |                          | X *                   |                                            | Μέλος Μητέρας                    |                          |                         |
|                                                          | Ιδιότητα Μελ                           | τη/ος σύζυγος            |              |                          | х *                   |                                            | MELOC IUZ/IUUB                   | 1                        |                         |
|                                                          |                                        |                          |              |                          |                       |                                            |                                  |                          |                         |
| Μερίδα Προορισμού                                        |                                        |                          |              |                          |                       |                                            |                                  |                          |                         |
| Μερίδα Προορισμού<br>Πολίτης Μερίδα Μέλα <b>ς</b> Ε      | έίδος Ιδιότητα<br>εγγρ. Μέλους         | Επώνυρο                  | Ονομα        | Όνομα Πατρός             | Όνομα Μητρός          | Δήμος Γέννησης                             | Ημινία<br>Γέννησης               | Απία Διαγραφής           |                         |
| Μερίδα Προορισμού<br>Πολίτης Μερίδα Μέλος Έ<br>🛔 41596 1 | έίδος ίδιότητα<br>εγγρ. Μέλους<br>Κ ΑΜ | Επώνυμο<br>Παποδημητρίου | Ονομα        | Όνομα Πατρός<br>Γεώργιος | Όνομα Μητρός<br>Ελένη | Δήμος Γέννησης<br>Νίκοιος - Αγίου Ι. Ρέντη | Ημινία<br>Γέννησης<br>08-04-1960 | Απία Διαγραφής           |                         |

**Βήμα 10**. Στην τελευταία καρτέλα εμφανίζεται η νέα εγγραφή της κ. Παπαδοπούλου όπως θα εισαχθεί στη μερίδα προορισμού προκειμένου να αντικαταστήσει (επικάλυψη) την προηγούμενη ενδεικτική εγγραφή της. Επιπλέον εμφανίζεται και η μερίδα προορισμού στην παρούσα της μορφή (πριν δηλαδή εκτελεστεί η μεταδημότευση).

Προς διευκόλυνση της επιβεβαίωσης τα νέα στοιχεία εμφανίζονται με έντονη γραφή.

| 0      | Αναζήτης               | τη Δημι                   | ότη                 | <b>Θ</b> Σ1                | τοιχεία Δημότη                 | Ο Στοι          | χεία Μετ     | αδημότευσης              | O End                | ιογή Δημοτών | 0                              | Εξειδικευμέν                  | ι Στοιχεία           | Ο Επιβ             | εβαίωση                |                      | *                     | Προηγούμενο ΤΕλος 🔶         |
|--------|------------------------|---------------------------|---------------------|----------------------------|--------------------------------|-----------------|--------------|--------------------------|----------------------|--------------|--------------------------------|-------------------------------|----------------------|--------------------|------------------------|----------------------|-----------------------|-----------------------------|
|        | Προηγ.<br>Μερίδα       | Προη<br>Μέλο              | γ.<br>ς             | Προηγ. Είδ<br>Εγγραφή      | δος Προηγ. Ιδιότ.<br>jς Μέλους | Νέα<br>Μερίδα   | Νέο<br>Μέλος | Νέο Είδος<br>Εγγραφής    | Νέα Ιδιότ.<br>Μέλους | Επώνυμο      | Όνομα                          | Όνομα<br>Πατρός               | Όνομα<br>Μητρός      | Ημ/νία<br>Γέννησης | Νέο<br>Μέλος<br>Πατέρα | Νέο Μέλος<br>Μητέρας | Νέο Μέλος<br>Συζ/Συμβ | Τρόπος Κτ.Δημ.              |
| i)     | 7922                   | 2                         |                     | к                          | Σ1                             | 41596           | 2            | к                        | <b>E1</b>            | Παπαδοπούλου | Mapia                          | Κωνσταντίνος                  | Αικατερίνη           | 07-01-1963         |                        |                      | 1                     | Μεταδημότευση λόγω<br>γάμου |
| Iroif  |                        |                           |                     |                            |                                |                 |              |                          |                      |              |                                |                               |                      |                    |                        |                      |                       |                             |
| repto  | anpoopter              | μού                       |                     |                            |                                |                 |              |                          |                      |              |                                |                               |                      |                    |                        |                      |                       | c                           |
| ολίτης | Μερίδα                 | μού<br>Μέλο <b>ς</b>      | Είδος<br>Εγγρ.      | ίδιότητα<br>Μέλους         | Επώνυμο                        | Dwi             | οψα          | Όνομα Πατρός             | Όνομα                | Μητρός Ζ     | ήμος Γέννης                    | της Ημ                        | νία<br>ησης          | Αιτία Διαγραφ      | ńc                     |                      |                       | 9                           |
| ۵۸/mc  | <u>Меріба</u><br>41596 | μού<br>Μέλο <b>ς</b><br>1 | Είδος<br>Εγγρ.<br>Κ | ιδιότητα<br>Μέλους<br>ΑΜ Π | Επώνυμο<br>Ταπαδημητρίου       | ίσνι<br>Ιωάννης | ομα          | Όνομα Πατρός<br>Γεώργιος | Όνομα<br>Ελένη       | Μητρός Δ     | ήμος Γέννης<br>ις - Αγίου Ι. Ι | της Ημ<br>Γένν<br>Ρέντη 08-04 | νία<br>γσης<br>-1960 | Αιτία Διαγραφ      | ήc                     |                      |                       | 6                           |

Εφόσον διαπιστωθεί η ορθότητα όλων των δεδομένων της κίνησης, πατάμε το κουμπί "Τέλος" και η διαδικασία ολοκληρώνεται.

Εάν διαπιστωθούν ελλείψεις ή λάθη στα δεδομένα που έχουν εισαχθεί, εμφανίζονται στο σημείο αυτό τα κατάλληλα μηνύματα λάθους και η διαδικασία σταματά. Όταν ολοκληρωθούν οι απαραίτητες διορθωτικές κινήσεις πατάμε εκ' νέου το κουμπί «Τέλος».

Στην οθόνη εμφανίζεται μήνυμα επιτυχούς ολοκλήρωσης (στο πράσινο πλαίσιο) καθώς και ενδεχόμενες επισημάνσεις που αφορούν τη μερίδα (στο μπλε πλαίσιο).

| [Εγγραφή 41596/2] Χώρα<br>[Εγγραφή 41596/2] Τα λη |                                                                      |                                                                       |                                                  |                                                                       |                                           |                                                          |            |                        |                                           |      |
|---------------------------------------------------|----------------------------------------------------------------------|-----------------------------------------------------------------------|--------------------------------------------------|-----------------------------------------------------------------------|-------------------------------------------|----------------------------------------------------------|------------|------------------------|-------------------------------------------|------|
| Tetthodal a casalist to up                        | ι Κατοικίας: Το πεδία<br>ξιαρχικά στοιχεία γέ<br>δίο του κωδικού εκλ | ι πρέπει να συμπληρια<br>ννησης είναι υποκρει<br>ιογικού διαμερίσματα | ιθεί.<br>μτικά όταν ο τρόπ<br>ος είναι υποκρειωτ | ιος κτήσης δημοτικότητας του πολ<br>ικό για τους εν ζωή ενήλικες όταν | ίξτη δεν είναι 'Διαδ<br>το πεδίο του συνο | ικασία αρχικής εγγραφής'/Πολιτογρ<br>ικισμού είναι κενό! | άφηση/ Κτί | ζοη ιθανένειας!        |                                           |      |
| οιχεία Εισαγωγής Εγγραφ                           | ńc 🗀                                                                 |                                                                       | ~                                                | Προσωπικά Στοιχεία 📋                                                  |                                           |                                                          | *          | Στοιχεία Γέννησης 🛅    |                                           | ~    |
| Μερίδα                                            | 41596                                                                |                                                                       |                                                  | Πολίτε                                                                | IC 9 2808748                              | 0 - Παποδοπούλου Μαρία (Κωνστε                           | ×          | Τύπος Ημ.Γεν.          | Ημερομηνία                                | Ŧ    |
| Μέλος                                             | 2                                                                    |                                                                       |                                                  | Φύλ                                                                   | OHAY                                      | ×                                                        | *          | Ημερομηνία             | 07/01/1963                                | 100  |
| Παλαιά Μερίδα                                     | 41596                                                                | Μέλος 2                                                               |                                                  | Επώνυμ                                                                | ο Παποδοπούλ                              | 50                                                       | *          | Χώρα                   | Ελλάδα                                    | ×    |
| Ιδιότητα Μέλους                                   | 1η/ος σύζυγος                                                        |                                                                       | X *                                              | Επώνυμο                                                               | 8                                         |                                                          |            | Νομός                  | Borwtiac (07)                             | X v  |
| Είδος Εγγραφής                                    | Κανονική                                                             |                                                                       | *                                                | 'Ovop                                                                 | a Mapia                                   |                                                          | *          | Δήμος                  | Λεβαδέων (081400234712) (18/09/1962 - 😠 👻 |      |
| Μέλος Πατέρα                                      |                                                                      |                                                                       |                                                  | Όνομα                                                                 | 8                                         |                                                          | and a      |                        | 23/01/1974)                               |      |
| Μέλος Μητέρας                                     |                                                                      |                                                                       |                                                  | Χωρίς Όνομ                                                            | a                                         |                                                          |            | Τρέχων Δήμος           | Λεβαδέων                                  |      |
| Μέλος Συζ/Συμβ                                    | 1                                                                    |                                                                       |                                                  | Υιοθ/Αναγν/Σ                                                          | I                                         |                                                          |            | Δημ.Ενότ.              | Λεβαδέων (081430000001)                   | X *  |
| Τρόπος Κτ.Δημ.                                    | Μεταδημότευση λ                                                      | όγω γόμου                                                             | × *                                              | Όνομα Πατρό                                                           | κωνσταντίνο                               | c                                                        |            | Τ/Δ Κοινότητα          | Επιλέξτε                                  |      |
| Ημ/νία Κτ.Δημ.                                    | 30/05/2017                                                           |                                                                       | 0                                                | Επώνυμο Πατρέ                                                         |                                           | ĸ                                                        |            |                        |                                           |      |
| Χρήστης Εισ.                                      | Χρήστης Υπουργεί                                                     | ίου Δημοτολόγιο 4                                                     |                                                  | Ανευ Πατρό                                                            |                                           | Μη Διαθέσιμο                                             |            |                        |                                           |      |
| Χρήστης Εισ.ΟΠΣΕΔ                                 | Δεσμευμένος Λογι                                                     | αριασμός για την Ο.Τ.                                                 | 5                                                | Contraction of the                                                    | Ο Πρόσλ. Πατ                              | ρωνύμου                                                  |            | Στοιχεία Κατοικίας 🗁 🖪 |                                           |      |
| Hµ/via Eισ.                                       | 30/05/2017                                                           |                                                                       | 0                                                | Όνομα Μητρό                                                           | Αικατερίνη                                |                                                          |            | W2                     | Failifer                                  |      |
| Αρ. Απόφ.                                         | 1                                                                    |                                                                       |                                                  | Επώνυμο Μητρό                                                         | Παπαδοπούλ                                | ou l                                                     |            | λωρα                   | EINACCIA                                  | 0.50 |
| Ημ/νία Απόφ.                                      | 30/05/2017                                                           |                                                                       | 0                                                | Γένος Μητρό                                                           | «                                         |                                                          |            |                        |                                           |      |
| Σ.Σ. Ιθαγένεια M.A                                | Αρ. Εκλογικά Π                                                       | ίαρατηρήσεις Διαγ                                                     | ροφή Μερίδα                                      | Ιστορικό Εκκρεμότητες Ε/                                              | πισημάνσεις                               |                                                          |            |                        |                                           |      |
| μος 14/05/1988 - Παπαδημ                          | μητρίου Ιωάννης                                                      |                                                                       |                                                  |                                                                       |                                           |                                                          |            |                        |                                           |      |
| Συνδεδεμένη Λ.Π. Γάμ                              | QŲ                                                                   |                                                                       |                                                  |                                                                       |                                           | Στοιχεία Α' Γάμου (Θρησκευτικο                           | ác)        |                        |                                           |      |
|                                                   |                                                                      |                                                                       |                                                  |                                                                       |                                           | T                                                        | nor Tónou  | θορακευτικός           |                                           | × .  |
|                                                   | 002010000000000000000000000000000000000                              |                                                                       |                                                  |                                                                       |                                           |                                                          |            |                        |                                           | 100  |
| Πεδία Λ.Π. Γάμου (Καρ                             | τέλα Δημότη}                                                         |                                                                       |                                                  |                                                                       |                                           |                                                          | Xinon      | Ελλάδα                 |                                           | ¥ -  |

Η μερίδα έχει πλέον τροποποιηθεί στον Δήμο προορισμού με τη νέα εγγραφή της κ. Παπαδοπούλου να επικαλύπτει την προηγούμενη ενδεικτική εγγραφή της.

Παρατηρούμε ότι με τη διαδικασία της μεταδημότευσης μεταφέρθηκε και η συνδεδεμένη Λ.Π. Γάμου, όπως φαίνεται παρακάτω.

| μος Σ.Σ. Ιθαγένεια Μ.Αρ. Εκλο       | үжа П    | <b>Ι</b> ερατηρήσεις | Διαγροφή   | Μερίδα | Ιστορικό | Εκκρεμότητες   | Επισημάνσεις |                                  |                        |       |     |
|-------------------------------------|----------|----------------------|------------|--------|----------|----------------|--------------|----------------------------------|------------------------|-------|-----|
| Γάμος 14/05/1988 - Παπαδημητρίου Ιω | άννης    |                      |            |        |          |                |              |                                  |                        |       | ¥   |
| Συνδεδεμένη Λ.Π. Γάμου              |          |                      |            |        |          |                |              | Στοιχεία Α' Γάμου (Ορησκευτικός) |                        |       |     |
|                                     |          |                      |            |        |          |                |              | Τύπος Γάμου                      | Θρησκευτικός           | ×     | *   |
| Πεδία Α.Π. Γάμου (Καρτέλα Δημ       | iótn)    |                      |            |        |          |                |              | Χώρα                             | Ελλάδα                 | x     | *   |
| Ληξια                               | pxcio    | Πειραιώς (920        | 500000001) |        |          |                | × *          | Nouóc                            | Αττικής (05)           | ×     | *   |
| Ap                                  | θμός     | 168                  |            |        |          |                |              | Δήμος                            | Πειραιώς (92050000001) | x × 1 | ē . |
| 1                                   | Tóyoc    | ٢                    |            |        |          |                |              | Δημ.Ενότ.                        |                        |       |     |
|                                     | 2073     | 1988                 |            |        |          |                |              | T/A Keivérete                    |                        |       |     |
| Ημ/νία Δήλ                          | ωσης     | 14/05/1988           |            |        |          |                |              | Ημερομηνία                       | 14/05/1988             | 1     | -   |
| Κατάσ                               | ταση     | Ενκργή               |            |        |          |                | х т          | Στοιχεία Β' Γάμου                |                        |       |     |
| Ημ/νία Λύσης/Ακύρι                  | ωσης     |                      |            |        |          |                |              | Τύπος Γάμου                      | Επιλέξτε               |       |     |
| Βαθμοί Γάμου                        |          |                      |            |        |          |                |              | Xúos                             | EniléEte               |       |     |
| Αρχικού Μα                          | thous    | Πρώτος               |            | ж. т   | 1        |                |              | Ημερομηνία                       |                        | 1     | m   |
| Συζυγικού Μά                        | Ellous [ | Πρώτος               |            | × *    | (Baθ. Γι | ίμου Εγγραφής) |              |                                  |                        |       |     |
| Στοικεία Συζύγου                    |          |                      |            |        |          |                |              |                                  |                        |       |     |
| Όνομα Συζ                           | τύγου    | Ιωάννης              |            |        |          |                |              |                                  |                        |       |     |
| Επώνυμο Συζ                         | ζύγου    | Παπαδημητρίο         | ü          |        |          |                |              |                                  |                        |       |     |
| Πατρώνυμο Συζ                       | ψου      | Γεώργιος             |            |        |          |                |              |                                  |                        |       |     |
| Γένος Συζ                           | ίνου     | Παπαδημητρία         | u          |        |          |                |              |                                  |                        |       |     |
| Friend TurZimon (                   | (Ant)    |                      |            |        |          |                |              |                                  |                        |       |     |

Επιλέγοντας την καρτέλα Μερίδα μπορούμε να δούμε τη νέα μερίδα όπως έχει διαμορφωθεί.

| Γάμος   | Σ.Σ.     | Ιθαγένεια   | M.Ap   | . E             | ιλογικά        | Παρα               | τηρήσεις Διαγρ | οφή Μερίδο | α Ιστορικό | Εκκρεμότητες | Επισημάνσεις |             |                          |                    |                |  |
|---------|----------|-------------|--------|-----------------|----------------|--------------------|----------------|------------|------------|--------------|--------------|-------------|--------------------------|--------------------|----------------|--|
| C Ava   | C howham |             |        |                 |                |                    |                |            |            |              |              |             |                          |                    |                |  |
| Μερίδ   | Mepi6a   |             |        |                 |                |                    |                |            |            |              |              |             |                          |                    |                |  |
| Ενέργει | ς Πο/    | λίτης Μει   | κίδα Ν | té∧o <b>t</b> ; | Είδος<br>Εγγρ. | Ιδιότητα<br>Μέλους | Επώνυμ         |            | Όνομα      | Όνομα Πα     | πρός Ό       | νομα Μητρός | Δήμος Γέννησης           | Ημ/νία<br>Γέννησης | Απία Διαγραφής |  |
| C.      | 1        | <b>a</b> 41 | 96     | 1               | к              | АМ                 | Παπαδημητρίου  | Ιωά        | ννης       | Γεώργιος     | Ελένη        |             | Νίκαιας - Αγίου Ι. Ρέντη | 08-04-1960         |                |  |
|         | 1        | <b>4</b> 1  | 596    | 2               | к              | Σ1                 | Παπαδοπούλου   | Map        | aia        | Κωνσταντίνοι | ς Αικατ      | ερίνη       | Λεβαδέων                 | 07-01-1963         |                |  |
|         | 81.2002  |             |        |                 |                |                    |                |            |            |              |              |             |                          |                    |                |  |

Το σύστημα έχει πραγματοποιήσει αυτόματα όλες τις απαραίτητες διαγραφές λόγω μεταδημότευσης στον δήμο προέλευσης (Δ. Ορχομενού), όπως φαίνεται στην παρακάτω εικόνα. Συγκεκριμένα, η κ. Παπαδοπούλου που ήταν 1<sup>η</sup> σύζυγος διεγράφησε, ενώ η ενδεικτική εγγραφή του συζύγου της, κ. Παπαδημητρίου, έχει παραμείνει ως ενδεικτική εγγραφή.

| Δημοτολόγ                 | 10 / Еүүр              | αφές Δημ | οτολογία                               | ou / Ka                                       | ρτέλα Δη     | μότη                 |                          |              |                                        |                   |                    |                               |                      |                         | **        |      |
|---------------------------|------------------------|----------|----------------------------------------|-----------------------------------------------|--------------|----------------------|--------------------------|--------------|----------------------------------------|-------------------|--------------------|-------------------------------|----------------------|-------------------------|-----------|------|
| 🏭 Nźo M                   | Eloc 🕼                 | Επεξεργα | oia 👂                                  | Διαγρα                                        | PÁ 🗋         | Εκτυπώσεις 🛃 Απο     | θ. Έγγραφα               | Εκκρεμότητ   | z( <sup>9</sup>                        |                   |                    |                               |                      |                         |           |      |
| Αρ. Μερί                  | δας/Μέ)                | ouç: 79  | 22/2                                   |                                               |              |                      |                          |              |                                        |                   |                    |                               |                      |                         |           |      |
| Διαγραμμε                 | νη , Μεταί             | δημότευσ | η λόγω                                 | γάμου                                         |              |                      |                          |              |                                        |                   |                    |                               |                      |                         |           |      |
|                           |                        |          |                                        |                                               |              |                      |                          |              |                                        | 1.<br>            | 2                  |                               | Τρέχων Δήμος         | Λεβαδέων                |           | ^    |
| Μελος Μητερας             |                        |          |                                        | •                                             |              |                      |                          |              | Χωρις Όνομα                            |                   |                    |                               | Δημ.Ενότ.            | Λεβαδέων (081430000001) | × *       |      |
| Μελος 20ς/20μβ            |                        |          |                                        | - · · · · · · · · · · · · · · · · · · ·       |              |                      |                          |              | Υιοθ/Αναγν/ΣΣ                          |                   |                    |                               | Τ/Δ Κοινότητα        | Επιλέξτε                | *         |      |
|                           | Hubia                  | Kr.Anu   | Linde                                  | 7.7 m                                         |              |                      |                          |              | Όνομα Πατρός                           | κωνστάντινος      |                    |                               |                      |                         |           |      |
|                           | nip/vo                 | CODTEA   | Acou                                   | cuuévoc                                       | Δοναοια      | σμός για την ΟΤ5     |                          |              | Επωνυμο Πατρος                         | Παπαδοπουλος      |                    |                               |                      |                         |           | - 11 |
|                           | H                      | /via Fia | 15/03                                  | 3/2004                                        | , to f op to | opoetta att onio     | m                        |              | Άνευ Πατρός 💿 Όχι 🕥 Ναι 🕥 Μη Διαθέσιμο |                   |                    |                               | ouvria Karouviac 🗁 🖪 |                         |           |      |
|                           |                        | ο Απόσ   | 39                                     |                                               |              |                      |                          |              | Duran Mara fa                          |                   | ,                  |                               |                      |                         |           |      |
|                           | Hu/v                   | ía Anóm  | 15/03                                  | 15/03/2004                                    |              |                      |                          |              | Ονομα Μητρός                           | Παπαδοποιίλου     |                    |                               | Χώρα                 | Ελλάδα                  | × ×       |      |
|                           | Όργανο Απόφ. Δάμιορχος |          |                                        |                                               |              | xxxxx                |                          |              | Επανομο Μητρός                         |                   |                    |                               | Νομός                | Επιλέξτε                | ¥         |      |
|                           |                        |          |                                        |                                               |              |                      | i svot miltipot          |              |                                        |                   | Δήμος              | Επιλέξτε                      | * 10                 |                         |           |      |
| From Front of the         |                        |          |                                        |                                               | Ποόσθ        | στα Προσωσικά Στοιχι | ría 🗅                    |              | ~                                      | Δημ.Ενότ.         |                    | ¥                             |                      |                         |           |      |
|                           |                        |          |                                        |                                               |              |                      |                          |              |                                        |                   |                    |                               | Τ/Δ Κοινότητα        |                         | ¥         |      |
|                           |                        |          |                                        |                                               |              |                      |                          |              | Βαθμός Γάμου                           | Πρώτος            | ×                  | w.                            |                      |                         |           |      |
|                           |                        |          |                                        |                                               |              |                      |                          |              | Αριθμός Σ.Συμβ.                        | Επιλεξτε          |                    | Ŧ                             |                      |                         |           |      |
|                           |                        |          |                                        |                                               |              |                      | Ταυτ. Έγγραφο            | ENIAEŞTE     |                                        | w.                |                    |                               |                      |                         |           |      |
| απομένουν 1000 χαρακτήρες |                        |          |                                        |                                               |              | ipec                 |                          |              | Αρ. Ταυτ.Εγγρ.                         |                   |                    |                               |                      |                         |           |      |
|                           |                        |          |                                        |                                               |              |                      |                          |              | Ημ/νια Ταυτ.Εγγρ.                      |                   |                    |                               |                      |                         |           | ~    |
| Γάμος Σ.                  | E. Ιθαγέ               | veia M   | .Αρ. Ε                                 | κλογικά                                       | і Пара       | ιτηρήσεις Διαγραφ    | ή Μερίδα                 | Ιστορικό     | Εκκρεμότητες Επισ                      | ημάνσεις          |                    |                               |                      |                         |           |      |
| 3 Avavés                  | υση                    |          |                                        |                                               |              |                      |                          |              |                                        |                   |                    |                               |                      |                         |           |      |
| Μερίδα                    |                        |          |                                        |                                               |              |                      |                          |              |                                        |                   |                    |                               |                      |                         |           | 0    |
| Ενέργειες                 | Ενέργειες Πολίτης      |          | Μέλσξ                                  | Ιτέλαξ Είδος Ιδιότητα<br>Εγγρ. Μέλους Επώνυμο |              |                      | Όνομα                    | Όνομα Πατρός | Όνομα Μητρός                           | Δήμος Γέννησης    | Ημινία<br>Γέννησης | Αιτία Διαγραφή                | c .                  |                         |           |      |
| C                         | 4                      | 7922     | 1 ΕΕ ΑΜ Παπαδημητρίου Ιωάννης Γεώργιος |                                               | Γεώργιος     | Ελένη                | Νίκαιας - Αγίου Ι. Ρέντη | 08-04-1960   |                                        |                   |                    |                               |                      |                         |           |      |
|                           | ۵                      | 7922     | 2                                      | к                                             | Σ1           | Παπαδοπούλου         | Μαρία                    |              | Κωνσταντίνος                           | Αικατερίνη        | Λεβαδέων           | 07-01-1963 Μεταδημότευση λόγω |                      | άμου                    |           |      |
|                           |                        |          |                                        |                                               |              |                      |                          |              | M                                      | (() Σελ. 1 / 1 )) | ₩ 100 v            |                               |                      |                         | # 1 - 2 a | nó 2 |